You can now use the **960 barcode device** to pack out the **Fabric Input** for all **Fabric Process Transactions**.

For a Process transaction to be eligible for 960 packing, you need to skip the roll/piece input when creating the process on your Mod2 desktop.

|                                                           | 37                                  |                                    | and the second second second second second second second second second second second second second second second | Date: 01/03/18 | PLANT: Color Works |
|-----------------------------------------------------------|-------------------------------------|------------------------------------|----------------------------------------------------------------------------------------------------|----------------|--------------------|
| UANTITY S                                                 | TYLE#                               | COLOR                              | # PIECES                                                                                                    | DESCRIPTION    |                    |
|                                                           |                                     |                                    |                                                                                                    |                |                    |
| 0                                                         |                                     |                                    | 0                                                                                                    |                |                    |
|                                                           |                                     |                                    |                                                                                                    |                |                    |
|                                                           |                                     |                                    |                                                                                                    |                |                    |
|                                                           |                                     |                                    |                                                                                                    |                |                    |
|                                                           |                                     |                                    |                                                                                                    |                |                    |
|                                                           |                                     |                                    |                                                                                                    |                |                    |
|                                                           |                                     |                                    | 1                                                                                                    |                |                    |
|                                                           | Invent                              | огу Loo                            | kup                                                                                                    |                |                    |
| family                                                    | Invento<br>List al                  | o <mark>ry Loo</mark><br>I Familie | kup<br>s                                                                                                    |                |                    |
| family<br>style#                                          | Invento<br>List al                  | o <mark>ry Loo</mark><br>I Familie | kup<br>s                                                                                                    |                | SPECIFY INPUT      |
| family<br>style#<br>color                                 | Invento<br>List al<br>pfp<br>?      | ory Loo<br>I Familie               | kup<br>s                                                                                                    | •              | SPECIFY INPUT      |
| family<br>style#<br>color<br>description                  | Invento<br>List al<br>pfp<br>?<br>? | ory Loo<br>I Familie               | kup<br>s                                                                                                    | •              | SPECIFY INPUT      |
| family<br>style#<br>color<br>description<br>Vendor style# | List al<br>pfp<br>?<br>?<br>?       | ory Loo<br>II Familie              | kup<br>s                                                                                                    |                | SPECIFY INPUT      |

Click on the SKIP – WILL SPECIFY LATER button on the Input screen.

| +PFP-RSJ-20                    | 00 +WHITE                | -95/5% RAYO     | N SPANDEX               | JERSEY 58/60   | " <b>&lt;</b> |                | -      |
|--------------------------------|--------------------------|-----------------|-------------------------|----------------|---------------|----------------|--------|
|                                | CH LDATE TH              |                 | Active                  | Receivings for | r PFP-H       | RSJ-200+WHIT   | E      |
| TYPE   RECEIVING               | G#  DATE IN              | AGE  SUPPLI     | ERICONTRAC              | FURTE ORD      | PCS           | ACTIVE QIY     | TAGGED |
| A2-R3-B2 ->OUR                 | MAIN WAREHOU             | JSE             | 01464430                | 101 (02 (10)   | 31            | 2,635          |        |
| CON1   11930                   | [01/05/18                | U Fabric        | D 464438                | 01/03/18       | 21            | 2,635          |        |
| A2-R3-B3 ->OUR<br>CONT   11930 | MAIN WAREHOU<br>01/03/18 | USE<br>0 Fabric | D 464438                | 01/03/18       | 31<br>31      | 2,635 2,635    |        |
| A3-R1-B1 ->OUR<br>CONT 11930   | MAIN WAREHOU<br>01/03/18 | JSE<br>0 Fabric | D 464438                | 01/03/18       | 31<br>31      | 2,635 2,635    |        |
| A3-R1-B2 ->OUR<br>CONT   11930 | MAIN WAREHOU             | USE<br>0 Fabric | D 464438                | 01/03/18       | 32<br>32      | 2,752 2,752    |        |
| A3-R1-B3 ->OUR<br>CONT   11930 | MAIN WAREHOU<br>01/03/18 | JSE<br>0 Fabric | D 464438                | 01/03/18       | 30<br>30      | 2,580<br>2,580 |        |
| A3-R2-B1 ->OUR<br>CONT 11930   | MAIN WAREHOU<br>01/03/18 | JSE<br>0 Fabric | D 464438                | 01/03/18       | 23<br>23      | 1,975<br>1,975 |        |
|                                |                          |                 |                         | TOTALS :       | 178           | 15,212         |        |
|                                |                          |                 |                         | S              | тоск          | 15,212         |        |
|                                |                          |                 |                         |                |               |                |        |
|                                |                          |                 |                         |                |               |                |        |
|                                |                          |                 |                         |                |               |                |        |
| <u> </u>                       | ONTINUE                  |                 | <u>Skip - Will Spec</u> | ify Later      |               |                |        |
| 4 Pack                         |                          |                 |                         |                |               |                |        |

Mod2 Inc. / 3317 South Broadway, Los Angeles CA 90007 / Tel: (213) 747-8424 / support@mod2.com / www.mod2.com

When you print the form of your process (i.e. Knit Dye Order), there's a barcode on the form for your warehouse to scan.

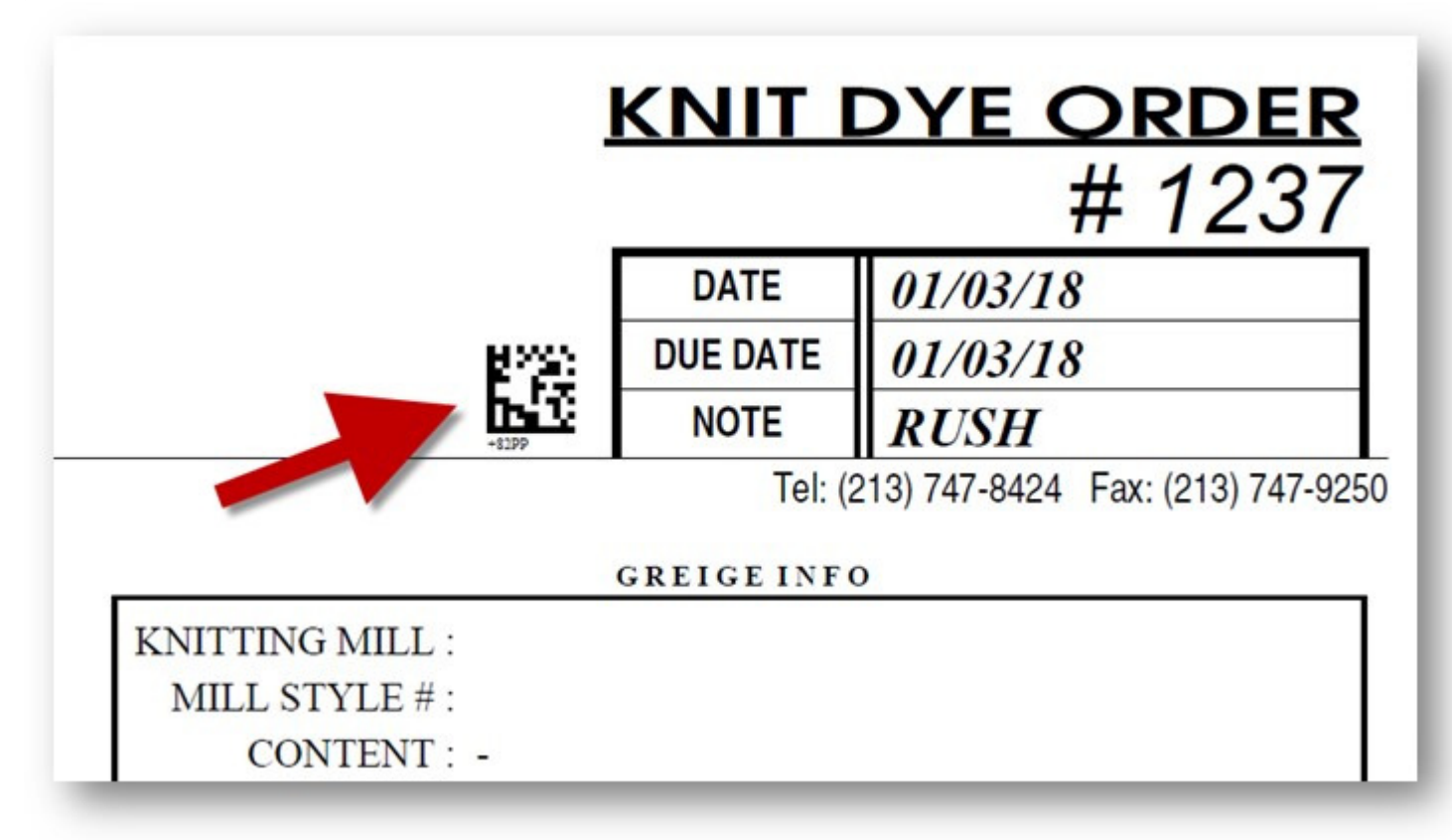

To start packing the rolls for the process, on your 960 barcode device, tap on SHIPPING then tap on PROCESS INPUT. You can scan the barcode on the form or tap on the PLANT button to list all plants and there you will find all the eligible processes.

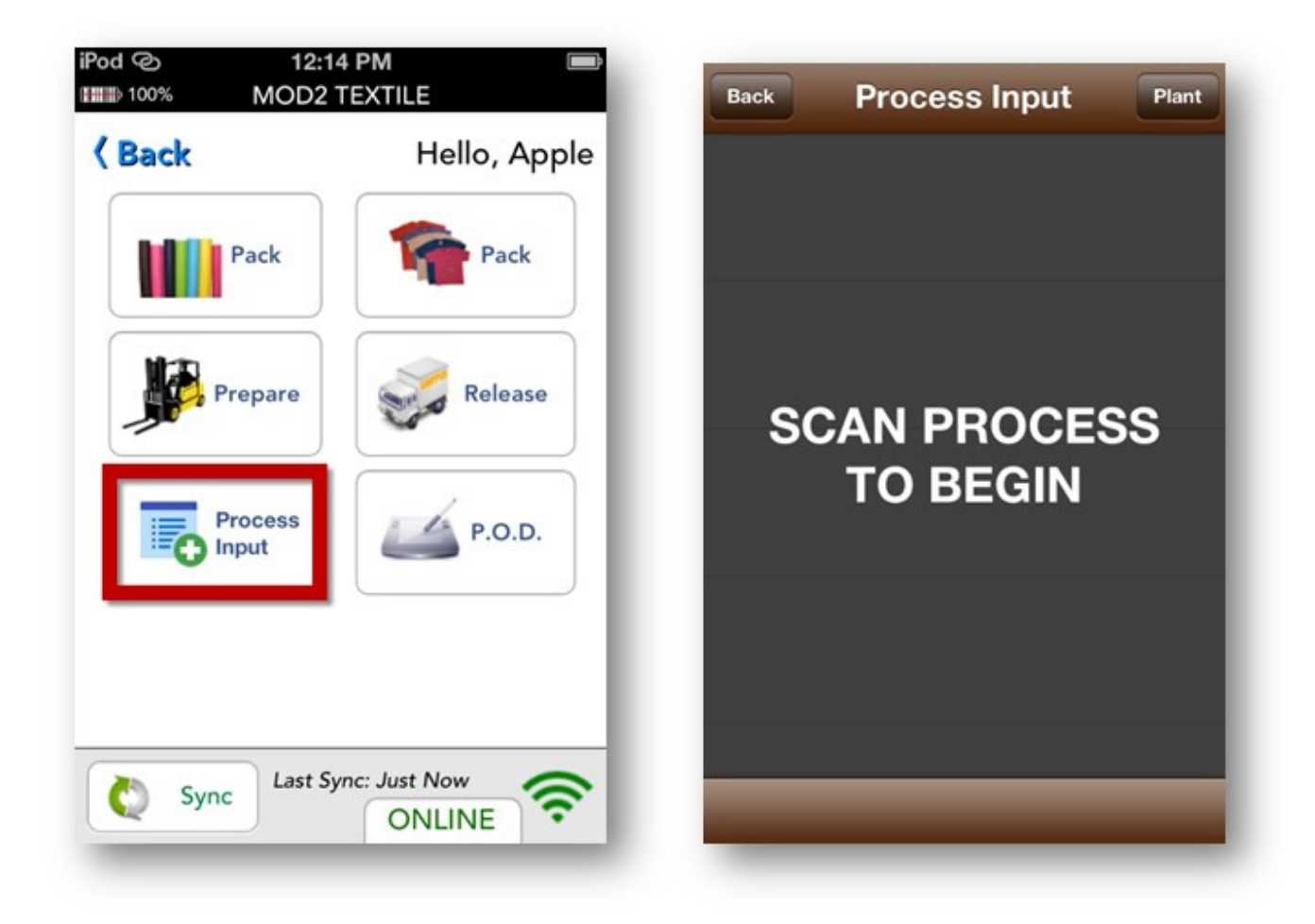

| Back Select Plant             |
|-------------------------------|
| A686-C184                     |
| Color Works                   |
| Continue Restation            |
| Energy Paletins               |
| BHRT Budley 7                 |
| Public (Berne Inc.            |
| Picence Banking/Inc.          |
| Hudson Parce Spt. Str.        |
| Remains Advances (1973) and   |
| Morganitor /Folding/E /Tolama |

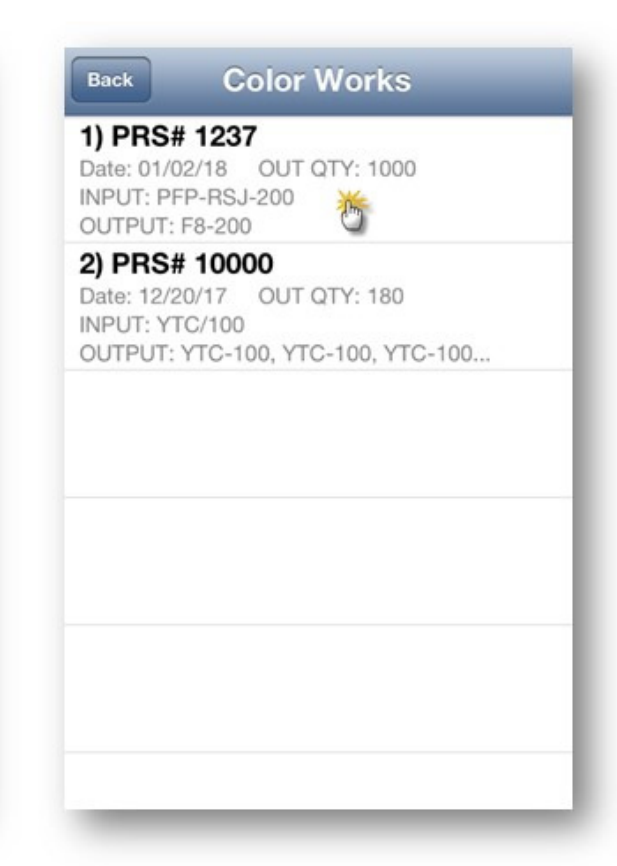

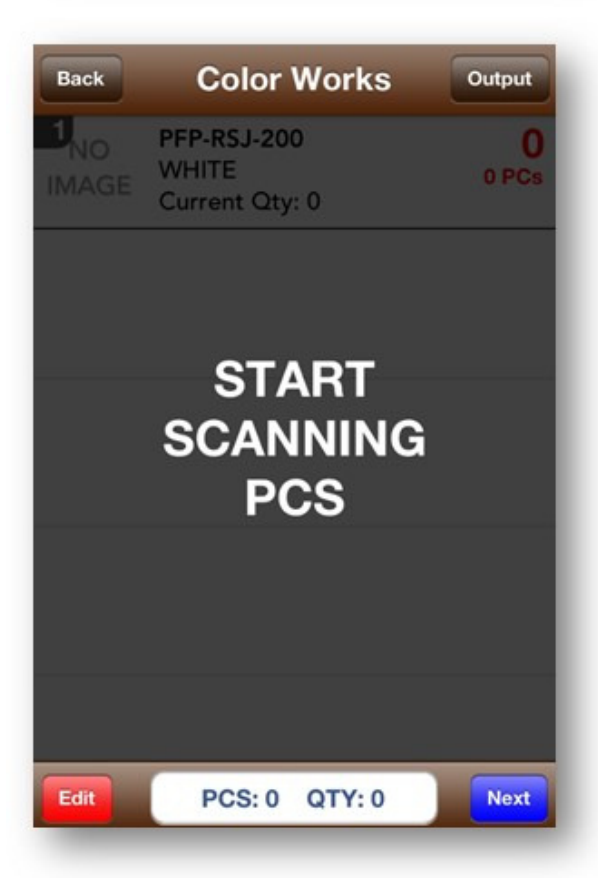

You can also tap on the OUTPUT button to check the expected fabric output info.

| Back                                     | Output                                 | Hide     |
|------------------------------------------|----------------------------------------|----------|
| <b>1) F8-20</b><br>95/5% RAY<br>QTY OUT: | 0 - OLIVE<br>YON SPANDEX JERSE<br>1000 | Y 58/60" |
|                                          |                                        |          |
|                                          |                                        |          |
|                                          |                                        |          |
| Edit                                     | PCS: 0 QTY: 0                          | Next     |